Guia de Orientação Pedidos de Creditação

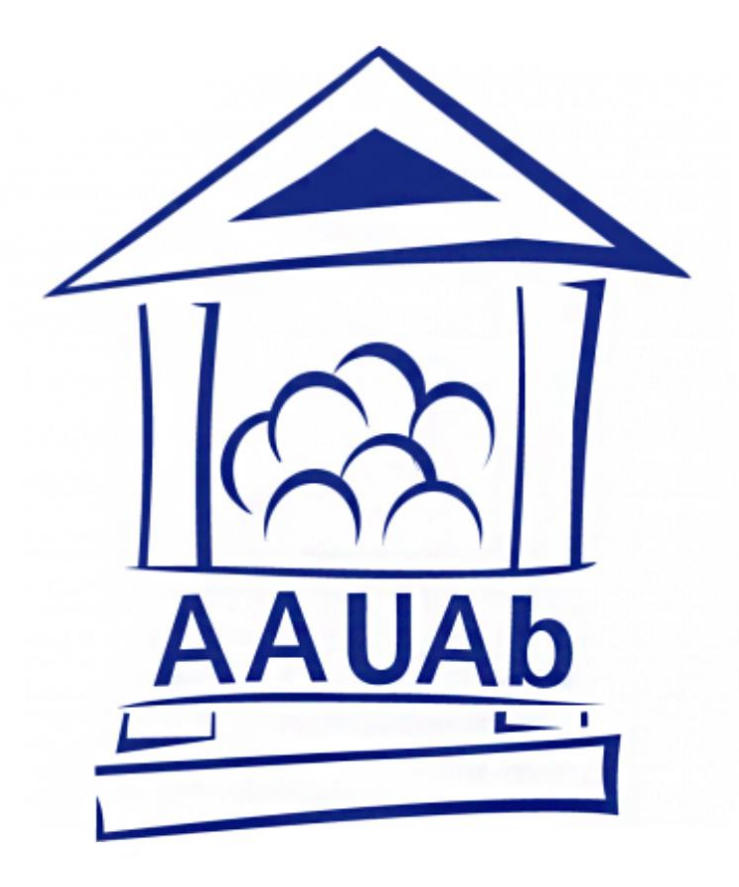

# Associação Académica da Universidade Aberta 2024-2026

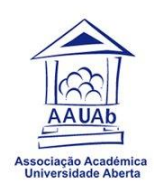

## Pedidos de Creditação

A creditação é requerida por estudantes inscritos/matriculados num curso da UAb. Neste guia vamos explicar como se faz o pedido para obter creditação de formação anterior e/ou de experiência profissional, para efeitos de prosseguimento de estudos para a obtenção de um grau académico.

#### <u>Prazos</u>

Os pedidos de creditação, para os cursos de Licenciatura, são efetuados online na Plataforma de creditações, nos seguintes períodos:

1º semestre – 1 a 15 de setembro

2º semestre – 1 a 15 de fevereiro

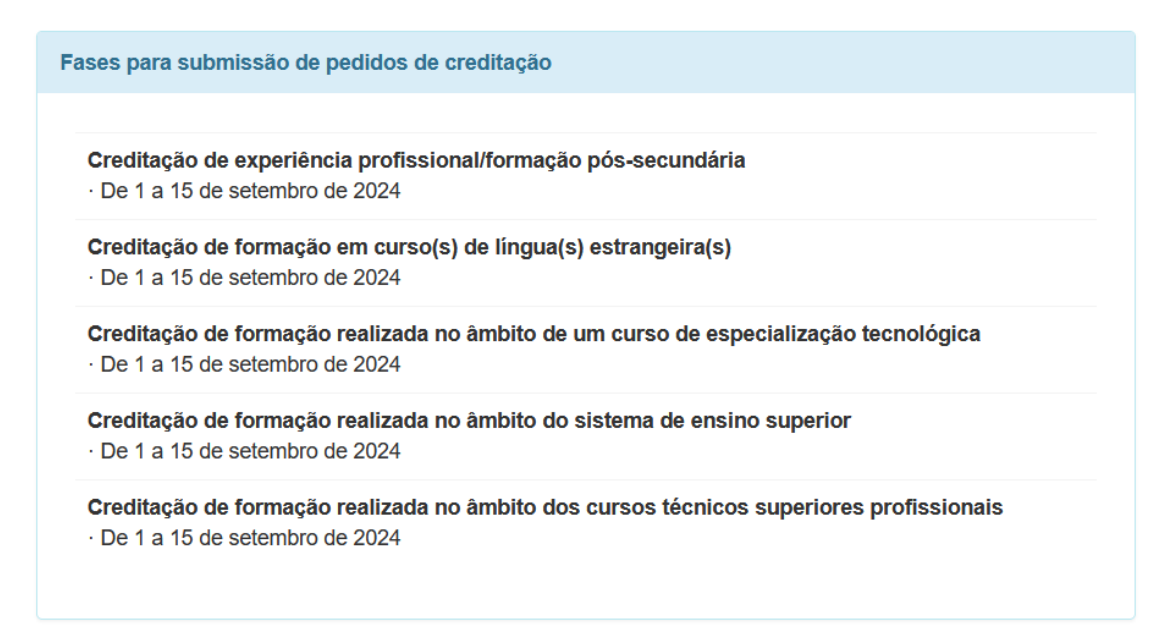

#### Como fazer o pedido?

Acede ao Sistema Central de Autenticação da Universidade Aberta.

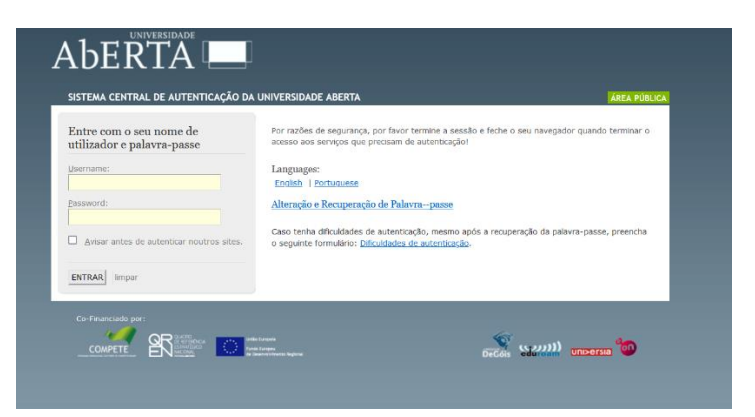

Após fazer login com o número de estudante a password, aparecerá o seguinte ecrã.

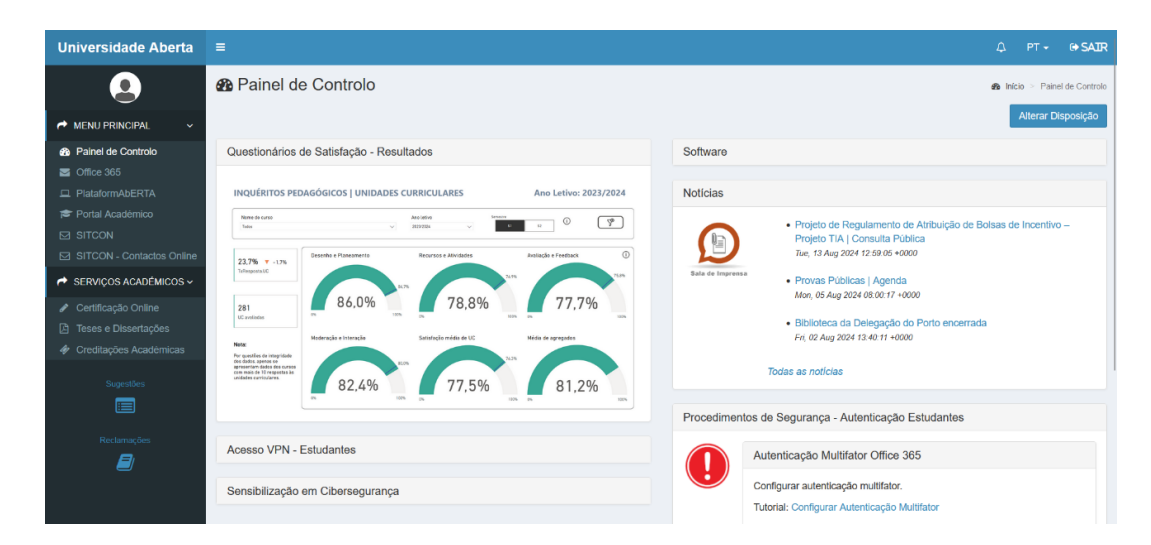

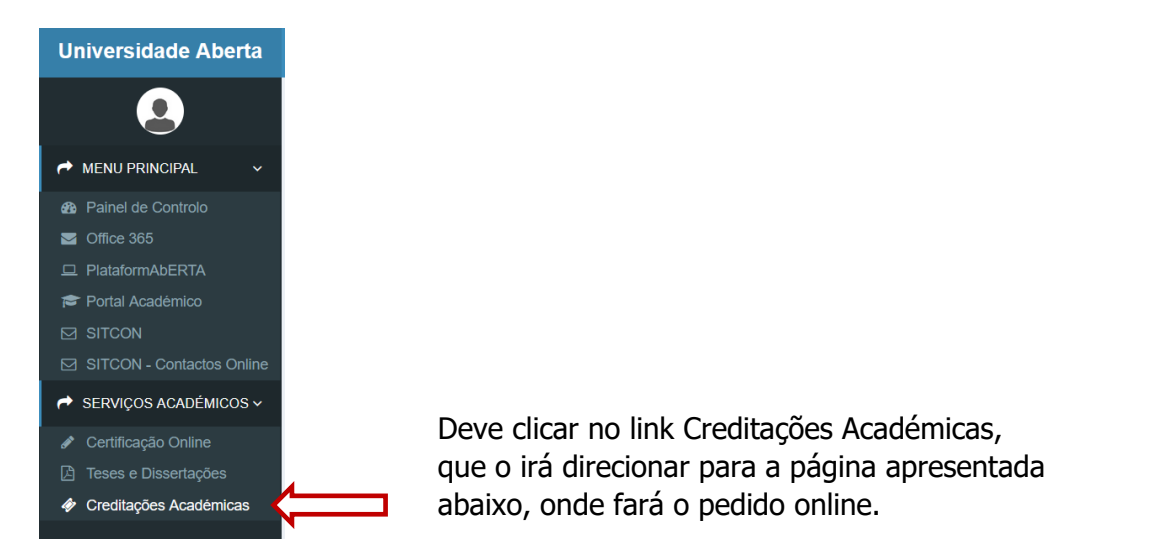

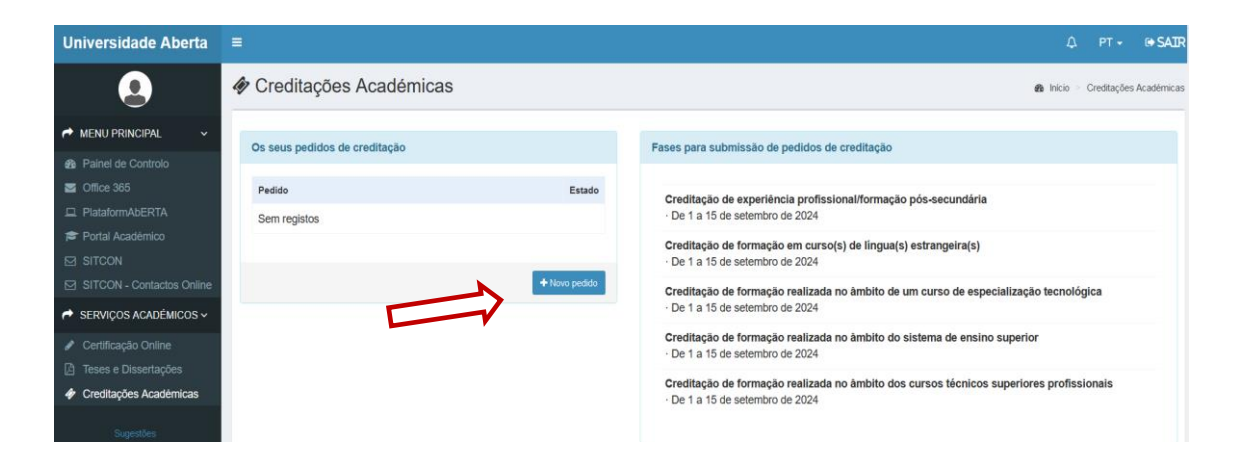

Deve clicar em "Novo Pedido", o que abrirá a página abaixo.

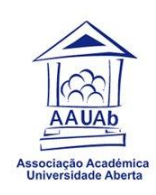

| Universidade Aberta       |                        |
|---------------------------|------------------------|
|                           | Creditações Académicas |
| A MENU PRINCIPAL V        |                        |
| Painel de Controlo        | ↓ Tipo de creditação   |
| Office 365                |                        |
|                           |                        |
| 🞓 Portal Académico        | Cancelar Continuar     |
| SITCON                    |                        |
| SITCON - Contactos Online |                        |
| → SERVIÇOS ACADÉMICOS ~   |                        |
|                           |                        |
|                           |                        |
| Creditações Académicas    |                        |
|                           |                        |

Deve clicar na setinha para que apareça a Dropbox com a lista do tipo de creditação que pretende pedir.

| Universidade Aberta       | <b>≡</b>                                                                                                    |
|---------------------------|----------------------------------------------------------------------------------------------------|
|                           | Creditações Académicas                                                                                                    |
| A MENU PRINCIPAL V        |                                                                                                    |
| Painel de Controlo        | ↓ Tipo de creditação                                                                                                    |
| Moffice 365               | ×                                                                                                    |
| PlataformAbERTA           |                                                                                                    |
| 🞓 Portal Académico        | Creditação de experiência profissional/formação pós-secundária                                                                                                    |
| SITCON                    | Creditação de formação em curso(s) de língua(s) estrangeira(s)                                                                                                    |
| SITCON - Contactos Online | Creditação de formação realizada no âmbito de um curso de especialização tecnológica                                                                                |
| 🔿 SERVIÇOS ACADÉMICOS 🗸   | Creditação de formação realizada no ambito do sistema de ensino superior<br>Creditação de formação realizada no âmbito dos cursos técnicos superiores profissionais |
|                           |                                                                                                    |
|                           |                                                                                                    |
| Creditações Académicas    |                                                                                                    |

#### > Pedido de creditação por experiência profissional

Documentos necessário para instrução deste pedido:

- Curriculum Vitae, elaborado de acordo com o modelo europeu;
- Certificado de habilitações e dos certificados de todas as formações, cursos ou outras atividades;
- Declarações comprovativas emitidas pelas entidades empregadoras, com a indicação das funções desempenhadas, a duração do exercício das mesmas e uma apreciação qualitativa do desempenho;
- Outros documentos ou elementos julgados pertinentes para a apreciação do pedido, nomeadamente estudos ou relatórios produzidos, projetos realizados, ou outros.

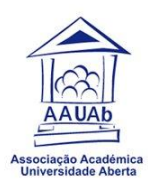

| ↓ <b>Tipo de creditação</b><br>Creditação de experiência profissional/formação pós-secundária |                    |
|-----------------------------------------------------------------------------------------------|--------------------|
| De 1 a 16 de setembro de 2024                                                                 |                    |
|                                                                                               | Cancelar Continuar |

Selecionar a creditação de experiência profissional/formação pós-secundária e clicar em "Continuar".

| 🛷 Creditações Aca     | démicas    |  |          |          |   |
|-----------------------|------------|--|----------|----------|---|
|                       |            |  |          |          |   |
| Dados pessoais        |            |  |          |          |   |
| ↓ Nome completo do    | requerente |  |          |          | _ |
| ↓ E-mail de contacto  | b.pt       |  |          |          |   |
| ↓ N.º de estudante da | UAb        |  |          |          |   |
| ↓ Código do curso da  | UAb        |  |          |          |   |
| →Nome do curso da U/  | Ab         |  |          |          |   |
|                       |            |  |          |          |   |
|                       |            |  | Cancelar | Seguinte |   |

Aparecerá uma página com os dados pessoais já preenchidos, bastando ao estudante escolher o código do curso da UAb, clicando na Dropbox que irá aparecer, ficando os 2 últimos campos preenchidos. Depois fazer "Seguinte".

| editações Académicas                                                                                      |                               |      |          |
|----------------------------------------------------------------------------------------------------|-------------------------------|------|----------|
| xperiência Profissional                                                                                   |                               |      |          |
| Total de anos de serviço completos                                                                        |                               |      |          |
| r favor introduza um número.                                                                              |                               |      |          |
| formação detalhada por entidade patronal                                                                  |                               |      |          |
| <mark>dicionar</mark><br>ide adicionar todos os registos relevantes utilizando o botão "Adicionar" acima. |                               |      |          |
| ormações certificadas                                                                                     |                               |      |          |
| Nome da ação de formação                                                                                  |                               |      |          |
| →Entidade formadora                                                                                       |                               | <br> |          |
| →Data de conclusão                                                                                        |                               |      | <b>—</b> |
| →Número de horas de formação                                                                              |                               |      |          |
| Certificado de formação<br>Certificado ou comprovativo da formação realizada com a indicação da duraç     | ão (número de horas) da mesma |      |          |
|                                                                                                    |                               |      |          |

Devem ser preenchidos os campos pedidos e adicionar os documentos relevantes para formalizar o pedido. Após preenchimento, clicar em "Seguinte".

| ~r/ | aditações Académicas                                                                                                    |
|-----|----------------------------------------------------------------------------------------------------|
| 16  | eulações Academicas                                                                                                    |
|     |                                                                                                    |
|     |                                                                                                    |
| С   | Dutros documentos                                                                                                    |
|     | And the Rev                                                                                                    |
| -   |                                                                                                    |
| Ci  | umculum vitae elaborado de acordo com o modelo europeu (Europass), com uma descrição pormenorizada das funções desempenhadas e da formação pos-secundaria obtida |
| _   | -Cartas de referência                                                                                                    |
| _   |                                                                                                    |
|     |                                                                                                    |
| _   | - <certificado de="" habilitações<="" td=""></certificado>                                                                                                    |
| C   | ertificado de habilitações                                                                                                    |
|     |                                                                                                    |
| _   | →Carta de fundamentação                                                                                                    |
| C   | arta de fundamentação (reflexão sobre a importância da experiência profissional para o curso/UC - máximo de 3 páginas)                                           |
|     |                                                                                                    |
| _   | +Outros documentos                                                                                                    |
| 0   | utros documentos considerados pertinentes para a apreciação do pedido, nomeadamente, estudos e relatórios produzidos, projetos realizados, ou outros             |
|     |                                                                                                    |
|     |                                                                                                    |
|     | Cancelar Antarior Seminte                                                                                                    |
|     | Canceran America Jeguinte                                                                                                    |
|     |                                                                                                    |

Neste quadro anexar outros documentos que sejam importantes para o pedido de experiência profissional. Depois selecionar "Seguinte".

Deve selecionar o ícone o para atestar que todas as informações prestadas são verdadeiras.

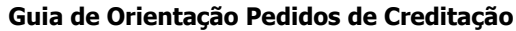

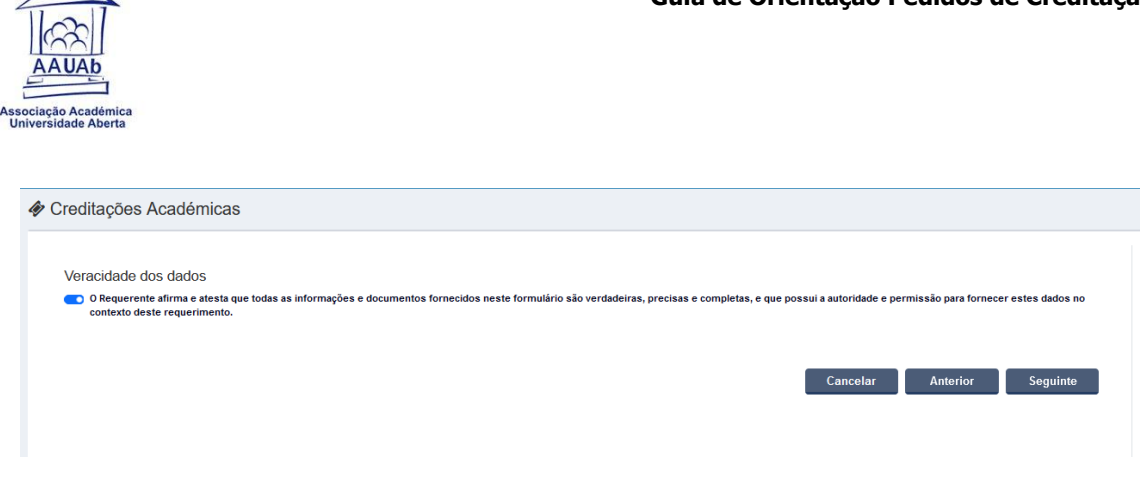

Após esta seleção clica novamente em "Seguinte".

| Creditações Académicas                                                    |                                                                                 |
|---------------------------------------------------------------------------|---------------------------------------------------------------------------------|
|                                                                           |                                                                                 |
| Pronto para submeter?                                                     |                                                                                 |
| Após a submissão do pedido, não será possível fazer qualquer aditamento a | o mesmo, pelo que agradecemos que reveja toda a informação antes de a submeter. |
| Clique no botão Submeter para continuar.                                  |                                                                                 |
|                                                                           |                                                                                 |
|                                                                           | Cancelar Anterior Submeter                                                      |

Aparecerá o quadro a questionar se pretende submeter o seu pedido... se existir alguma incongruência no pedido, ou algo que não esteja corretamente preenchido, na listagem à direita aparecerá um ponto de exclamação (!) a indicar onde está o erro.

Por exemplo, não atestou a veracidade das informações.

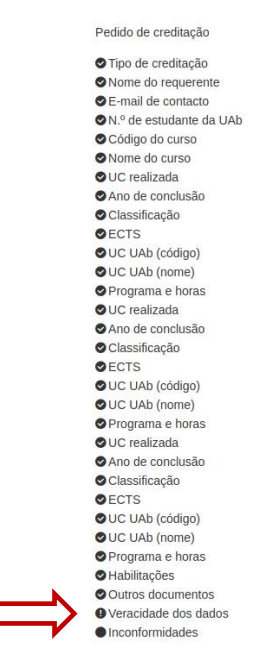

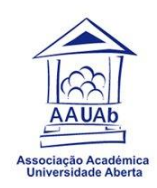

Corrigidos todos os possíveis erros, deve clicar no botão "Submeter":

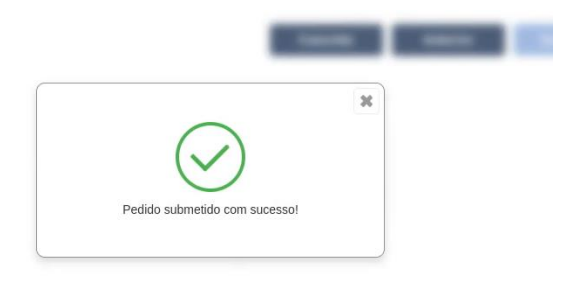

Neste momento o pedido foi submetido para análise.

Pode em qualquer momento pesquisar o estado do seu pedido, deve clicar no item a que corresponde o pedido.

| Ì  | Creditações Académicas                                                   |               |
|----|--------------------------------------------------------------------------|---------------|
| (  | Ds seus pedidos de creditação                                            |               |
|    | Pedido                                                                   |               |
| \$ | Creditação de formação realizada no âmbito do sistema de ensino superior | Submetido     |
|    |                                                                          |               |
|    |                                                                          | + Novo pedido |

### Pedido de creditação formação realizada no âmbito do Sistema de Ensino Superior

Documentos necessário para instrução deste pedido:

- Certificado de habilitações, onde constem todas as unidades curriculares em que o estudante obteve aproveitamento, assim como as respetivas classificações;
- Programas e cargas horárias das disciplinas/unidades curriculares em que o estudante obteve aproveitamento, devidamente validados pelo estabelecimento de ensino;
- Outros documentos julgados pertinentes para a apreciação do pedido.

O processo inicia-se todo na mesma forma na descrita anteriormente, será diferente na etapa de escolher as UCs a que pede creditação.

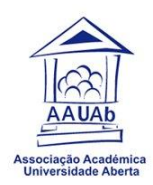

Após o preenchimento dos dados pessoais e da escolha do nome do curso, aparecerá o seguinte quadro:

| Unidade curricular realizada                                  |      |  |
|---------------------------------------------------------------|------|--|
| Ano de conclusão                                              |      |  |
| Classificação                                                 |      |  |
| ECTS                                                          |      |  |
| → Código da UC a que pede creditação                          |      |  |
| → Nome da UC a que pede creditação                            | <br> |  |
| → Programa e horas da UC                                      |      |  |
| Conteúdos programáticos e carga horária da unidade curricular |      |  |
| cionar                                                        |      |  |

Neste quadro deve colocar o nome da UC realizada no curso de origem, o ano de conclusão, a classificação e respetivos ECTS. Depois seleciona o código da UC a que pretende pedir creditação do curso que está a frequentar na UAb e por fim anexa o conteúdo programático da UC de origem.

Clica em "Adicionar" sempre que quiser acrescentar mais uma UC.

Terminado este processo, deve clicar em "Seguinte".

| Outros documentos                                                                                |                                                                                                    |                                               |  |
|--------------------------------------------------------------------------------------------------|----------------------------------------------------------------------------------------------------|-----------------------------------------------|--|
| → Certificado de habilitações                                                                    |                                                                                                    |                                               |  |
|                                                                                                  |                                                                                                    |                                               |  |
| certificado de habilitações onde co                                                              | nstem todas as unidades curriculares em que obteve aproveitam                                      | ento, assim como as respetivas classificações |  |
| certificado de habilitações onde con<br>→ Outros documentos                                      | nstem todas as unidades curriculares em que obteve aproveitam                                      | ento, assim como as respetivas classificações |  |
| ertificado de habilitações onde con<br>→ Outros documentos<br>Dutros documentos julgados pertine | nstem todas as unidades curriculares em que obteve aproveitam<br>                                  | ento, assim como as respetivas classificações |  |
| ertificado de habilitações onde con<br>- Outros documentos<br>Dutros documentos julgados pertine | nstem todas as unidades curriculares em que obteve aproveitam<br>entes para a apreciação do pedido | ento, assim como as respetivas classificações |  |
| <ul> <li>Outros documentos</li> <li>Outros documentos julgados pertine</li> </ul>                | nstem todas as unidades curriculares em que obteve aproveitam<br>entes para a apreciação do pedido | ento, assim como as respetivas classificações |  |

Passo seguinte anexar o certificado de habilitações onde constem as UCs aprovadas no curso de origem, com a respetiva classificação. E outros documentos que julgue relevantes para a análise do processo. De seguida clicar em "seguinte".

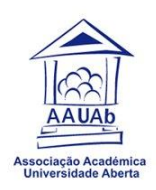

Todos os passos seguintes estão descritos anteriormente, uma vez que são semelhantes.

Caso pretenda pedir Creditação de formação realizada no âmbito de um curso de especialização tecnológica, Creditação de formação em curso(s) de língua(s) estrangeira(s) e/ou Creditação de formação realizada no âmbito dos cursos técnicos superiores profissionais, todos os passos são iguais aos já descritos neste Guia.

Aconselha-se à leitura do <u>Regulamento de Creditação de Competências Académicas e</u> <u>Profissionais, Formação e Experiência Profissional da Universidade Aberta</u>, para ter conhecimento de como funcionam estes pedidos. Alerta-se para o facto do regulamento mencionar que os documentos a entregar sejam cópias autenticadas, mas esta situação alterou no ano passado quando os pedidos passaram a ser submetidos online, substituído a entrega em papel (a menos que esta seja posteriormente requerida).

Mais uma vez, disponibilizamos um email de contato, para os estudantes que tenham dúvidas e pretendam algum apoio por parte da nossa AAUAb: <u>estudantes@aauab.pt</u>

Não hesite em nos contatar, estamos disponíveis para ajudar!